- <u>HOME</u>
- <u>CONTACT</u> • <u>TESTIMONIALS</u>
- OUR PEOPLE
- DOMAINS
- <u>SHOP</u>
- LATEST

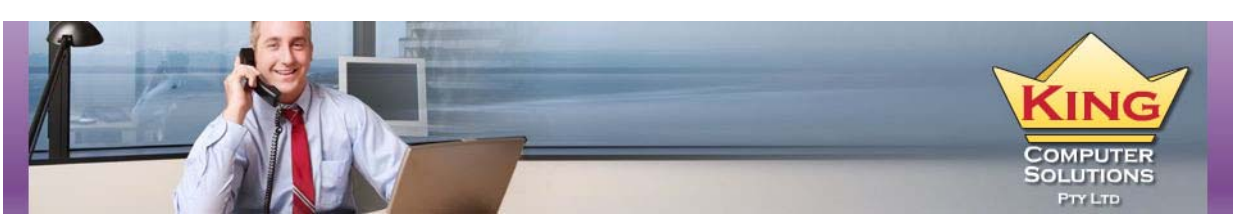

- <u>BCP</u>
- EMAIL
- HARDWARE
- <u>SUPPORT</u>
- <u>NETWORKS</u>
- SOFTWARE
- <u>NEW OFFICE</u>
   <u>VOIP</u>
- <u>VOIP</u> • <u>WEB</u>
- WED • WIRELESS

01.6.2010

## <u>Configuring WDS Wireless Distribution System with Billion 7404VGP and</u> TP-Link WR340G

If you need to extend the coverage of your wireless network without cabling between access points you can implement a Wireless Distribution Systems (WDS)

They can be tricky to get working without knowing some specific information. This information is not absolute for every kind of router configuration but it works:

- Both Routers must support WDS. Check before you buy them.
- WDS will only work using WEP wireless security (not WPA-PSK)
- The wireless channel on both routers should be set to 6
- · You require the wireless interface MAC address of both Routers
- Enable DHCP on the remote router and set the default Gateway and DNS server to the LAN address of the primary router connected to the Internet

In this example the main Billion 7404VGP is connected to the internet and has a LAN IP address of 192.168.1.254. I've connected a notebooks to the remote TP -LINK and set the LAN address to 192.168.1.249 i.e in the same subnet as the billion.

From the TP link look up the MAC address of the wireless adapter and note it for insertion in the Billion. From the status page the wireless MAC address in this case is 00 25 86 CB 0B 2A

| 54M<br>Wireless Router<br>Model No.: TL-WR340G<br>TL-WR340GD | Status   |                   |                               |
|--------------------------------------------------------------|----------|-------------------|-------------------------------|
| Status                                                       |          | Firmware Version: | 4.2.1 Build 090106 Rel.56881n |
| Basic Settings                                               |          | Hardware Version: | WR340G v5 081520C2            |
| Quick Setup     Network                                      |          |                   |                               |
| + Wireless                                                   | LAN      |                   |                               |
| Advanced Settings<br>+ DHCP                                  |          | MAC Address:      | 00-25-86-CB-0B-2A             |
| + Forwarding                                                 |          | IP Address:       | 192.168.1.249                 |
| Security     Static Routing                                  |          | Subnet Mask:      | 255.255.255.0                 |
| • IP & MAC Binding                                           |          |                   |                               |
| Dynamic DNS Maintenance                                      | Wireless |                   |                               |
| + System Tools                                               |          | Wireless Radio:   | Enable                        |
|                                                              |          | S SID:            | TP-LINK                       |
|                                                              |          | Channel:          | 6                             |
|                                                              |          | Mode:             | 54Mbps (802.11g)              |
|                                                              |          | MAC Address:      | 00-25-86-CB-0B-2A             |
|                                                              |          | IP Address:       | 192.168.1.249                 |

Connect to the Billion. Set the Channel to 6 and note the AP MAC address of the billion which in this case is 00:19:db:0c:e9:bf

Under the Wireless Distribution System settings enter the MAC address of the remote TP link in the Peer WDS MAC address field

| Status            | Wireless                           |                       |  |
|-------------------|------------------------------------|-----------------------|--|
| Quick Start       | Parameters                         |                       |  |
| Configuration     | WLAN Service                       | Enable     Disable    |  |
| LAN               | Mode                               | 802.11g 🔻             |  |
| Bridge Interface  | ESSID                              | Billion-Upstairs      |  |
| Ethernet          | ESSID Broadcast                    | Enable      Disable   |  |
| IP Alias          | Regulation Domain                  | Australia 👻           |  |
| Ethernet Client   | Channel ID                         | Channel 6 (2.437 GHz) |  |
| Filter            | Tx PowerLevel                      | 220                   |  |
| <u>Wireless</u>   | Connected                          | true                  |  |
| Wireless Security | AP MAC address                     | 00:19:db:0c:e9:bf     |  |
| Wireless Client   | AP Firmware Version                | 1.1.3.0               |  |
| Filter            | Wireless Distribution System (WDS) |                       |  |
| Port Setting      | WDS Service                        | Enable      Disable   |  |
| DHCP Server       | 1.Peer WDS MAC address             | 00:25:86:cb:0b:2a     |  |

In the wireless security menu set the security mode to WEP, WEP authentication to shared key, WEP encryption you can choose 64 bit or 128bit – I use 64 bit for brevity. Enter a 5 character Key.

Note that the remote router does not use this security information for connecting - it is authenticated by the MAC address entered in the Peer table.

| Status            | Wireless Security    |                |                |  |  |
|-------------------|----------------------|----------------|----------------|--|--|
| Quick Start       | Parameters           |                |                |  |  |
| Configuration     | Security Mode        | WEP 👻          |                |  |  |
| LAN               | WEP Authentication   | Shared Key 🔻   |                |  |  |
| Bridge Interface  | WEP Encryption       | ● WEP64 ○ WEP1 | 128 ASCII -    |  |  |
| Ethernet          | Passphrase           |                | Generate       |  |  |
| IP Alias          | Default Used WEP Key | 1              | (1~4)          |  |  |
| Ethernet Client   | Key 1                | mypwd          | mypwd<br>00000 |  |  |
|                   | Key 2                | 00000          |                |  |  |
| vvireless         | Key 3                | y 3 00000      |                |  |  |
| Wireless Security | Kou A                | 00000          | 00000          |  |  |

Back on the TP link go to the wireless settings menu. Set the channel to 6, enable bridges and enter the MAC address of the billion noted above. Enable wireless security to WEP, Shared Key and enter a WEP Key.

| Status     Basic Settings     Quick Setup     Network     Wireless     Wireless Settings     Wireless Statistics     Wireless Statistics     Advanced Settings     DHCP     Forwarding     Security     Static Routing     HD & Binding | SSID:<br>Region:<br>Warning:<br>Channel:<br>Mode:                                      | TP-LINK<br>Australia<br>Ensure you select a correct country to conform local<br>Incorrect settings may cause interference.<br>6<br>54Mbps (802.11g)<br>Enable Wireless Router Radio<br>Enable SSID Broadcast | law.                |
|----------------------------------------------------------------------------------------------------|----------------------------------------------------------------------------------------|----------------------------------------------------------------------------------------------------|---------------------|
| Oynamic DNS    Maintenance     System Tools                                                                                                    | MAC of AP1:<br>MAC of AP2:<br>MAC of AP3:<br>MAC of AP4:<br>MAC of AP5:<br>MAC of AP6: | Enable Bridges 00-19-DB-0C-E9-BF                                                                                                    |                     |
|                                                                                                    | Security Type:<br>Security Option:<br>WEP Key Format:<br>Key Selected<br>Key 1:        | Enable Wireless Security WEP  Shared Key  ASCII  WEP Key  mypwd                                                                                                    | Key Type<br>64bit ▼ |

Configure the DHCP server on the remote TP link with an IP address range which does not clash with the DHCP on the primary billion router. Configure the default Gateway and primary DNS to the IP address of the billion.

| 54M<br>Wireless Router<br>Model No.: TL-WR340G<br>TL-WR340GD | DHCP Settings       |        |           |                                            |
|--------------------------------------------------------------|---------------------|--------|-----------|--------------------------------------------|
| Status                                                       | DHCP Server:        | O Dis: | able 💿 Er | nable                                      |
| Basic Settings                                               | Start IP Address:   | 192.16 | 8.1.100   |                                            |
| Quick Setup     Network                                      | End IP Address:     | 192.16 | 8.1.199   |                                            |
| • Wireless                                                   | Address Lease Time: | 120    | minutes   | (1~2880 minutes, the default value is 120) |
| Advanced Settings<br>- DHCP                                  | Default Gateway:    | 192.16 | 8.1.254   | (optional)                                 |
| DHCP Settings                                                | Default Domain:     |        |           | (optional)                                 |
| DHCP Clients List     Address Percentation                   | Primary DNS:        | 192.16 | 8.1.254   | (optional)                                 |
| + Forwarding                                                 | Secondary DNS:      | 0.0.0  |           | (optional)                                 |
| + Security                                                   |                     |        |           |                                            |
| Static Routing     IP & MAC Binding                          |                     | Sa     | ve        |                                            |

From your wireless client connect to TP-LINK

You should be allocated an IP address from the TP link range e.g. 192.168.1.100 with a default Gateway and DNS of 192.168.1.254

Test the connection through to the billion router by pinging 192.168.1.254. This will ping the billion across the wireless bridge and you should get 4 replies.

Then test pinging an Internet address you know will respond to confirm that you can get all the way out to the Internet and that DNS is resolving.

Share this: Print Facebook

Tags: Billion 7404VGP, Configuring, TP-Link WR340G, WDS, wep, Wireless Distribution System, wireless security Wireless

Like

| Add N        | New Comment                                                                                                    | Login                                                          |
|--------------|----------------------------------------------------------------------------------------------------|----------------------------------------------------------------|
| 1            | Please wait                                                                                                    |                                                                |
| Show         | ving 2 comments                                                                                                    | Sort by popular now 💌                                          |
| 1            | Pallab Mahmud,                                                                                                    |                                                                |
|              | thanks a ton :D<br>i spent the whole day in google for this. your instructions really helped me a lot. i configured my<br>router [WR340GD].<br>really appreciate your post :)<br><u>4 months ago</u> | plink adsl router [TD-W8950ND] with tplink wireless Like Reply |
|              | BrendanKing.                                                                                                    |                                                                |
|              | I'm glad it was able to help you.                                                                                                    |                                                                |
|              | Brendan                                                                                                    |                                                                |
|              | 4 months ago in reply to Pallab Mahmud                                                                                                    | Like Reply                                                     |
| M <u>Sub</u> | bscribe by email SRSS                                                                                                    |                                                                |
| Trackb       | back URL http://technicians-blog.kir                                                                                                    |                                                                |

• Loading

· Categories

- <u>3CX</u>
- Acronis
- Antivirus
- Asterisk
- Backup
  Cyberoam
- Database
- Dotnetnuke
- <u>Email</u>
- Exchange
- General
- <u>Gmail</u> • Hardware
- <u>HyperV</u> <u>IIS7</u>
- Internet explorer
- <u>iPhone</u>
- Joomla
- Linux
- Macintosh
- <u>Mdaemon</u> <u>Microsoft office</u>
- Mobile telephone
- <u>MYOB</u>
- MySQL
- Networking
- <u>News</u>
- Operating Systems
- Outlook
- <u>php</u>
- Search Engine Optimisation (SEO)
   Social Networking

- Sophos • SQL • System Administration • Terminal services • Testimonials • Thin Client • Uncategorized • Vista • VM Virtual machines • VMWARE • VOIP • Website • Windows 2003 • Windows 2008 • Windows 7 • Windows SBS • Windows XP
- Wireless

• Tags

3CX2003 2010 Active Directory Asterisk Backup Brendan KingCentOSconfigure cyberoam DNS Elastix Email error Exchange exchange 2003Firewall Free GMail How toiisinstall iPhone Linux Mac missing mysel Outlook 2007Ports RDP Remote desktopresetSeriet Server Sophos Virtual Machine VOIPVPN Website Windows 7Windows 2003 Windows 2008 wordpress

© Copyright King Computer Solutions 2006 | <u>About Us</u> | <u>Links</u> | <u>Privacy Policy</u> | <u>We Love Referrals!</u> | <u>Service area</u> | <u>Subscribe</u> | <u>Site Map</u> | <u>News</u> | <u>Vendors</u> | <u>Valid XHTML</u> & <u>CSS</u>